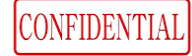

# MyiD®利用開始手順(利用者様) かんたん 3ステップ

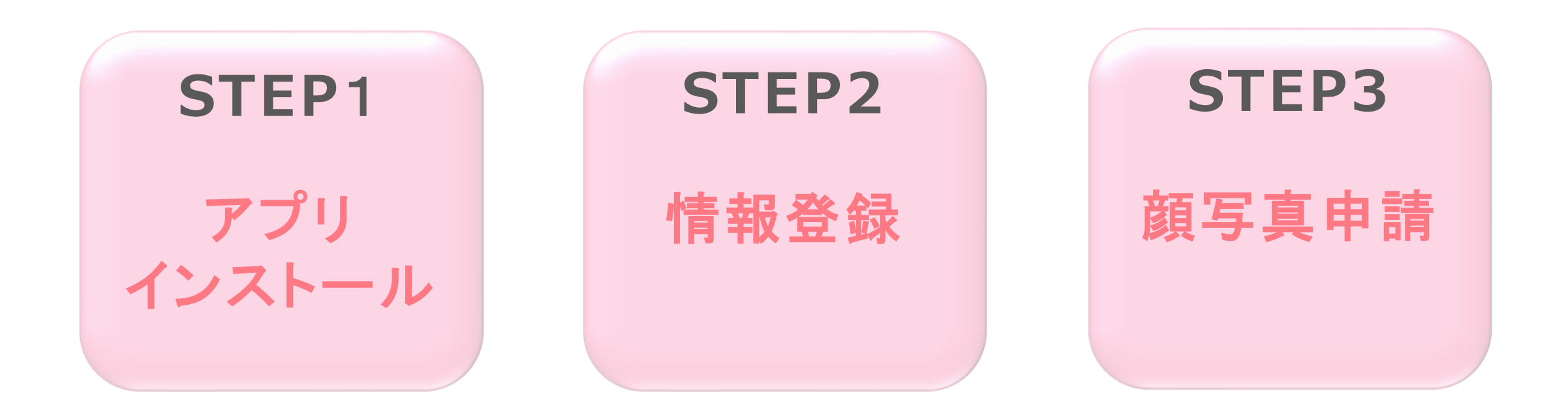

Copyright 2020 JSS Co., Ltd. All rights reserved.

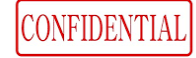

## STEP1 アプリのインストール

(googleplayもしくは、Appstoreよりインストールしてください。)

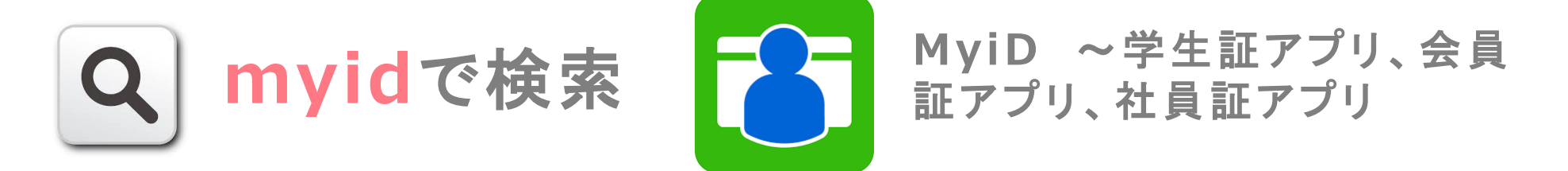

#### Androidの場合

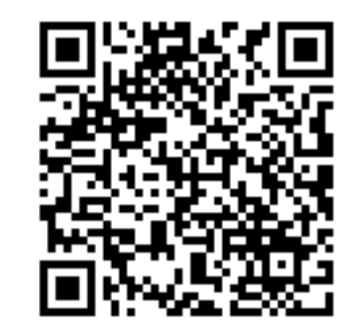

#### iPhoneの場合

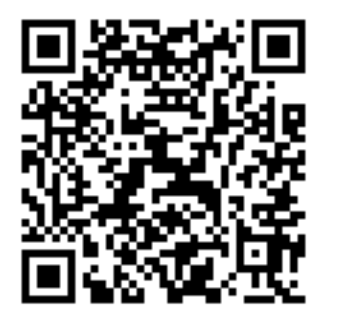

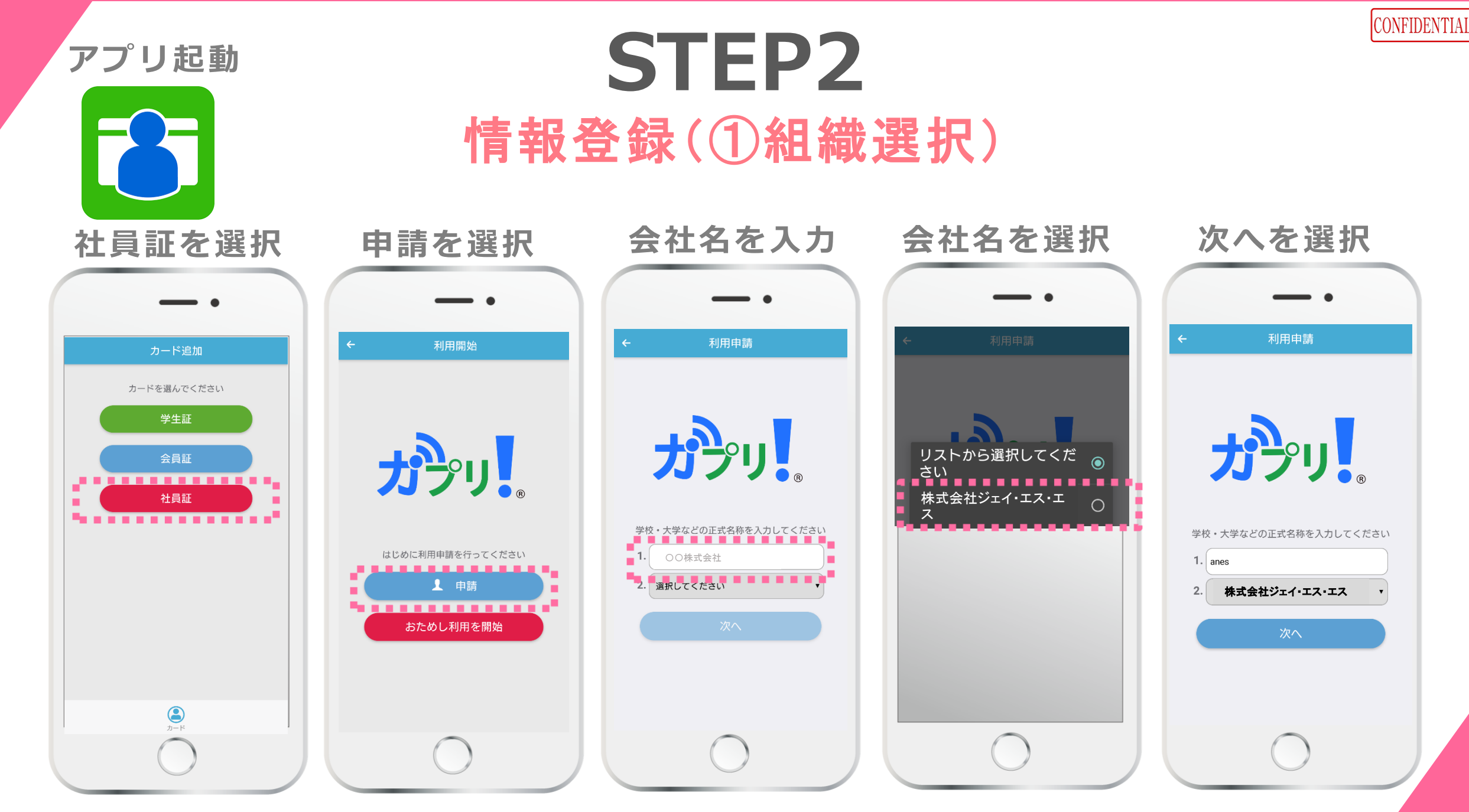

2021/4/5

Copyright 2020 JSS Co., Ltd. All rights reserved.

# **STEP2** 情報登録(②社員番号・携帯番号を入力)

| 社員番号を入力             | 携帯番号を入力                                            | 認証コードが通知                                                                                                    | 認証コードを入力                                                                                                    |
|---------------------|----------------------------------------------------|----------------------------------------------------------------------------------------------------|----------------------------------------------------------------------------------------------------|
| ★ 社員番号入力 社員番号を入力 次へ | ★ 毎日認知 ★ 本書の記述書の書の書の書の書の書の書の書の書の書の書の書の書の書の書の書の書の書の | <ul> <li>マンクシージーの様に、</li> <li>マンクシージーの様に、</li> <li>マンクシーションの様に、</li> <li>マンクシーンの様に、</li> <li>マンクシーンの様に、</li> <li>マンクシン</li></ul> | Baron Data     Baron Data     Baron Data     Saron Data     Saron Data |
|                     |                                                    |                                                                                                    | 0                                                                                                    |

Copyright 2020 JSS Co., Ltd. All rights reserved.

CONFIDENTIAL

# STEP3 顔写真申請(社員の自撮り写真を使用する場合)

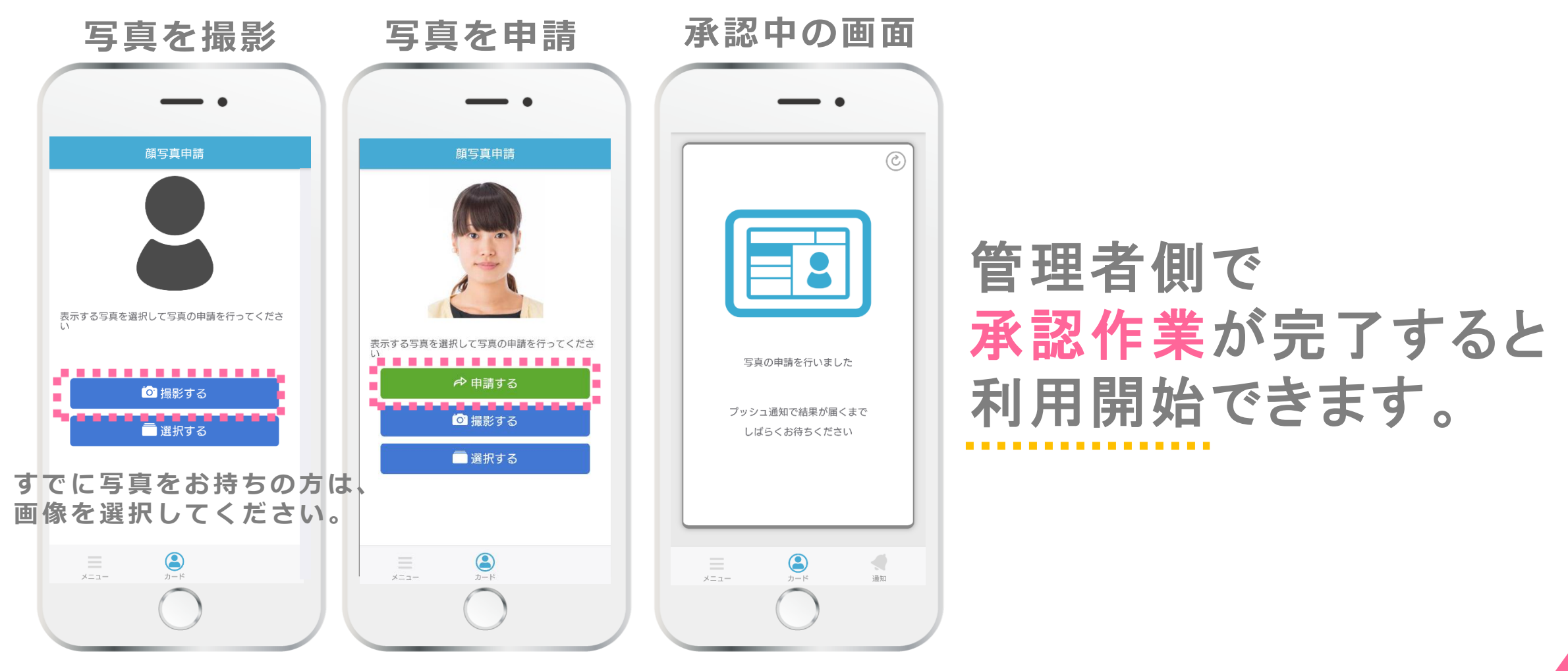

CONFIDENTIAL

## **STEP3** 社員証表示(会社が顔写真を登録する場合)

会社側で写真が未設置の 場合以下の表示

管理者が写真を登録

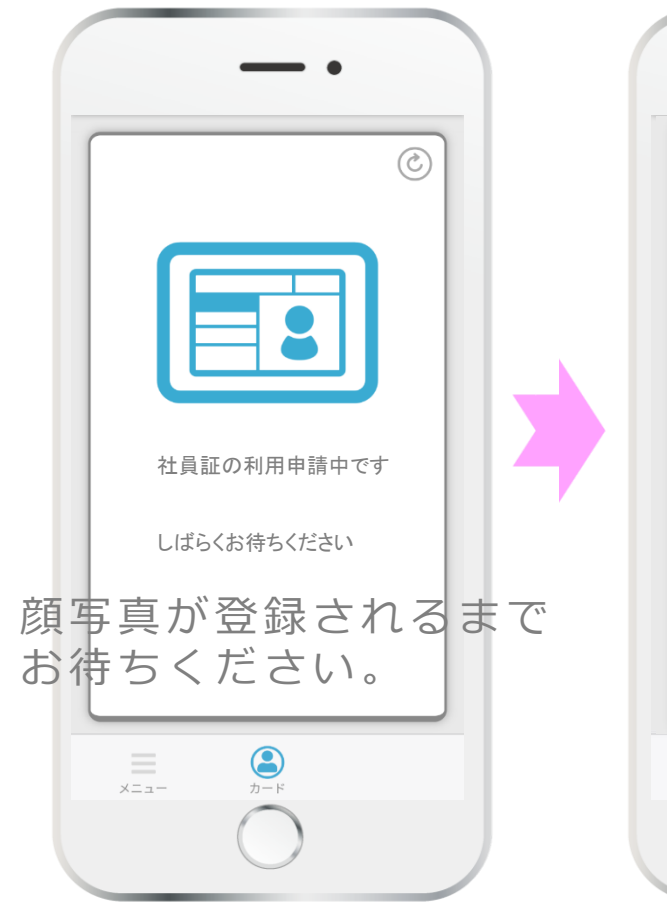

(氏 名 新潟花子 部署 チーム 開発部 アプリチーム 生年月日 社員番号 1000 1996年12月12日 発行日 有効期限 2018年04月01日 2099年03月31日 上記の者は当社の社員であることを証明す 新潟市中央区西堀通3番町790西堀501ビル × X==-カスタム 通知 カード

管理者側で 写真登録が完了すると 利用開始できます。

Copyright 2020 JSS Co., Ltd. All rights reserved.

CONFIDENTIAL